## しずぎんビジネスポータル「初回利用登録」の手順について

(しずぎんビジネスポータルご利用マニュアル 12ページ~16ページの抜粋)

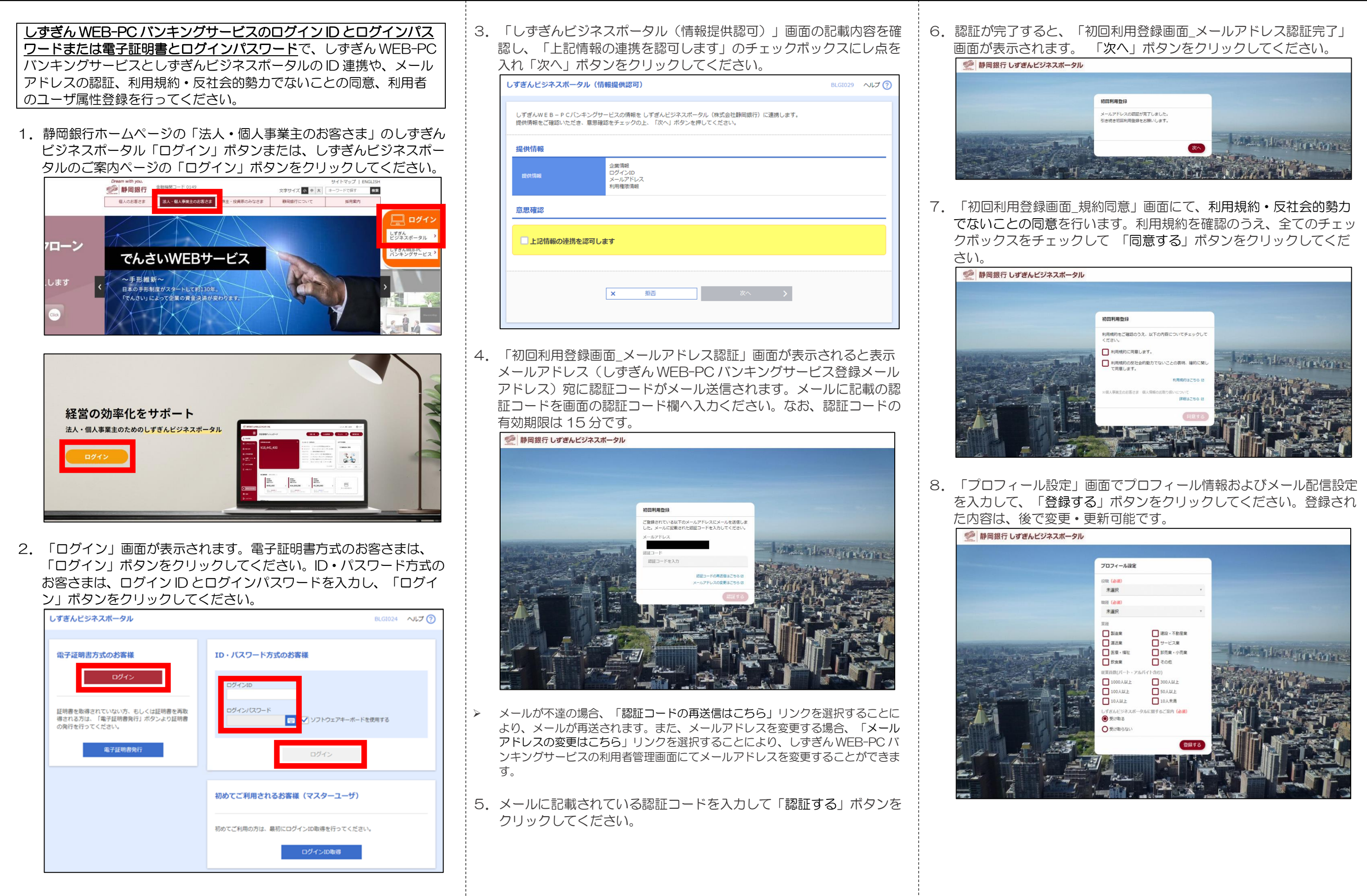